<u>Cloud SQL</u> (https://cloud.google.com/sql/) <u>Documentation</u> (https://cloud.google.com/sql/docs/) <u>PostgreSQL</u> (https://cloud.google.com/sql/docs/postgres/) <u>Guides</u>

# Creating and managing PostgreSQL users

<u>MySQL</u> (https://cloud.google.com/sql/docs/mysql/create-manage-users) | **PostgreSQL** | <u>SQL</u> <u>Server</u> (https://cloud.google.com/sql/docs/sqlserver/create-manage-users)

This page describes how to do the following for Cloud SQL instances:

- Configure the default user account.
- Create, delete, and update other user accounts.

For information about how users work with Cloud SQL, see <u>PostgreSQL Users</u> (https://cloud.google.com/sql/docs/postgres/users).

# Before you begin

Before completing the tasks below, create a Cloud SQL instance. For more information, see <u>Creating instances</u> (https://cloud.google.com/sql/docs/postgres/create-instance).

If you plan to use your database's administrative client to manage users, you must have configured the default user on the instance. For more information, see <u>Configuring the default</u> <u>account</u> (#user-root).

Additionally, you must have configured an administrative client connected to your instance. For more information, see <u>Connection Options for External Applications</u> (https://cloud.google.com/sql/docs/postgres/external-connection-methods).

# Configuring the default user account

When you create a new Cloud SQL instance, you must configure the default user account before you can connect to the instance.

For Cloud SQL for PostgreSQL, the default user is postgres.

### To configure the default user:

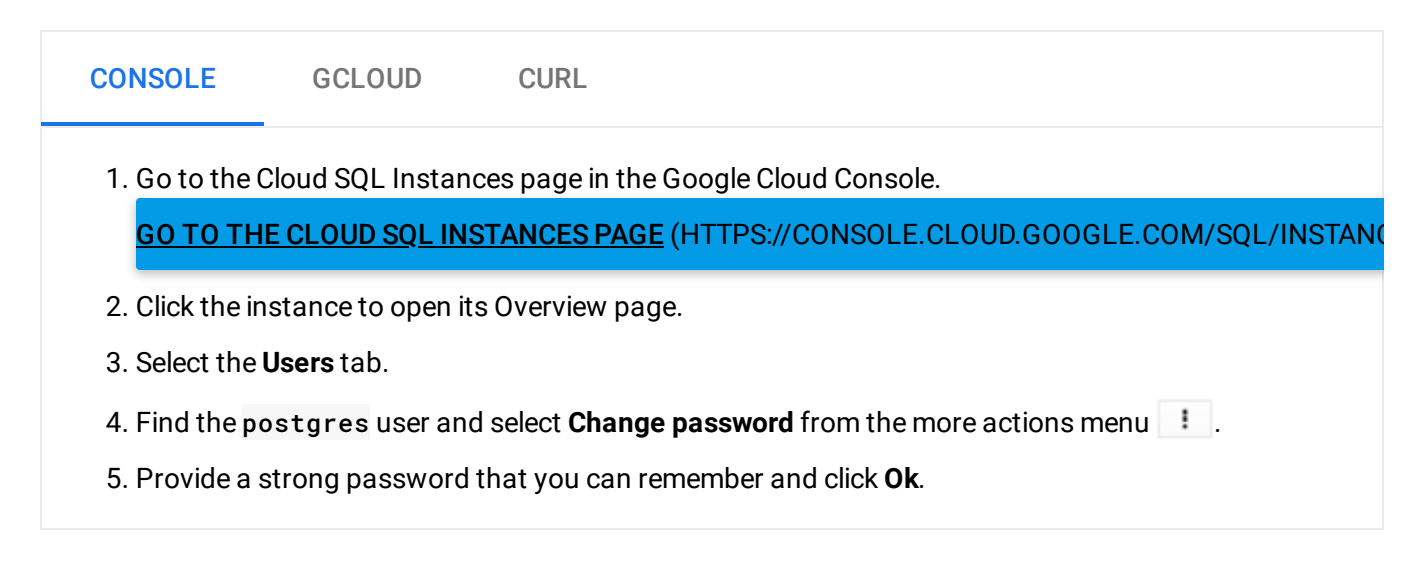

# Creating a user

#### To create a user:

| CONSOLE               | GCLOUD                            |                        | MOF                            | ₹E -  |
|-----------------------|-----------------------------------|------------------------|--------------------------------|-------|
| 1. Go to the C        | loud SQL Instances page           | in the Google Cloud C  | console.                       |       |
| <u> GO TO TH</u>      | ECLOUD SQL INSTANCES              | EPAGE (HTTPS://CON     | SOLE.CLOUD.GOOGLE.COM/SQL/IN   | ISTAN |
| 2. Select the i       | nstance to open its Overv         | ew page.               |                                |       |
| 3. Select the         | <b>Jsers</b> tab.                 |                        |                                |       |
| 4. Click Creat        | e user account.                   |                        |                                |       |
| 5. In the <b>Crea</b> | <b>te user account</b> dialog, sp | pecify:                |                                |       |
| • A Us                | er name.                          |                        |                                |       |
| • A Pa                | ssword.                           |                        |                                |       |
| 6. Click <b>Creat</b> | e.                                |                        |                                |       |
| Users created usi     | ng Cloud SQL have the pr          | vileges associated wit | th the cloudsqlsuperuser role: |       |

Users created using Cloud SQL have the privileges associated with the cloudsqlsuperuser role: CREATEROLE, CREATEDB, and LOGIN. If you need to change the attributes for a user, use the <u>ALTER ROLE</u> (https://www.postgresql.org/docs/9.6/static/sql-alterrole.html) command in the psql client.

# Changing a user password

#### To change a user password:

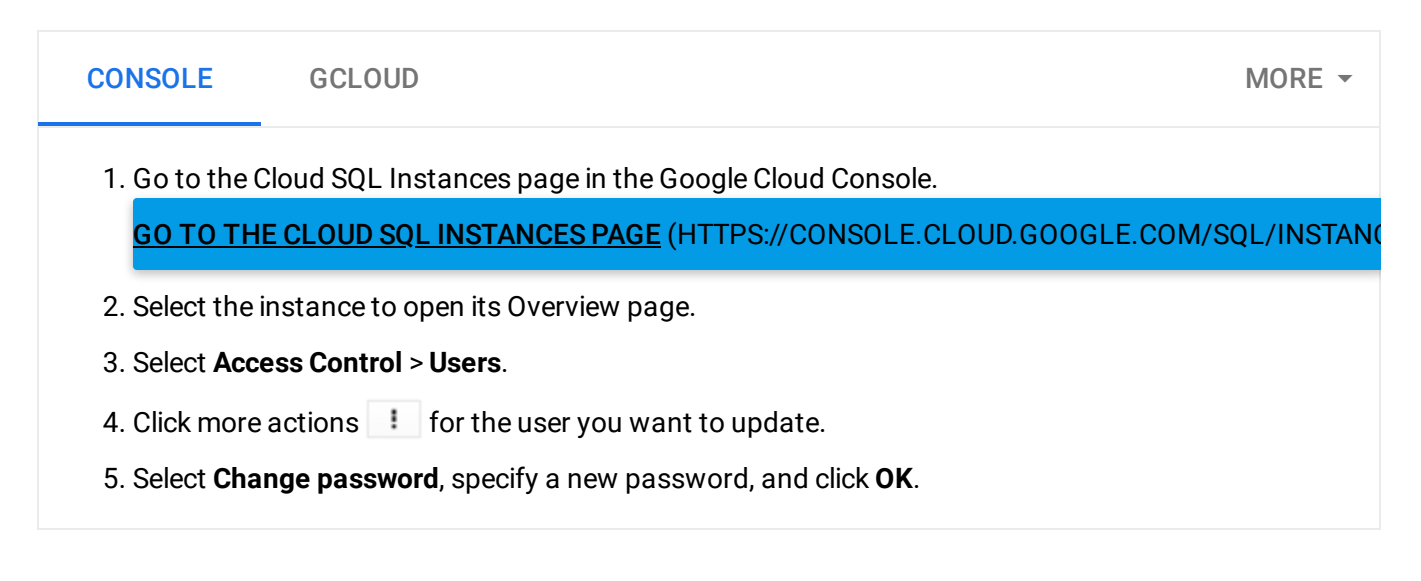

# Updating users

To update user properties such as attributes, you must use the psql client. For more information, see <u>Database Roles</u> (https://www.postgresql.org/docs/9.6/static/user-manag.html) in the PostgreSQL documentation.

### NOTE: When using EXTENSION pg\_stat\_statements

(https://www.postgresql.org/docs/9.6/pgstatstatements.html), SQL statements from all users are visible to users with the **cloudsqlsuperuser** ROLE. Cloud SQL users should generally not use plain text passwords in queries.

### Listing users

#### To list users:

| GCLOUD                                                                          |                                              | MORE -                                                                                                    |  |  |  |  |
|---------------------------------------------------------------------------------|----------------------------------------------|----------------------------------------------------------------------------------------------------|--|--|--|--|
| 1. Go to the Cloud SQL Instances page in the Google Cloud Console.              |                                              |                                                                                                    |  |  |  |  |
| GO TO THE CLOUD SQL INSTANCES PAGE (HTTPS://CONSOLE.CLOUD.GOOGLE.COM/SQL/INSTAN |                                              |                                                                                                    |  |  |  |  |
| C                                                                               | GCLOUD<br>Cloud SQL Instances page in the Go | GCLOUD<br>Cloud SQL Instances page in the Google Cloud Console.<br>IE CLOUD SQL INSTANCES PAGE (HTTPS://CONSOLE.CLOUD.G |  |  |  |  |

2. Select the instance to open its Overview page.

| 3. Select <b>Access Control &gt; User</b> s |
|---------------------------------------------|
|---------------------------------------------|

# **Deleting users**

### To delete a user:

| CONSOLE                                                                                                    | GCLOUD             | MORE - |  |  |  |  |
|----------------------------------------------------------------------------------------------------|--------------------|--------|--|--|--|--|
| 1. Go to the Cloud SQL Instances page in the Google Cloud Console.<br>GO TO THE CLOUD SQL INSTANCES PAGE (HTTPS://CONSOLE.CLOUD.GOOGLE.COM/SQL/INSTANCES PAGE (HTTPS://CONSOLE.CLOUD.GOOGLE.COM/SQL/INSTANCES PAGE (HTTPS://CONSOLE.CLOUD.GOOGLE.CLOUD.GOOGLE.CLOUD.GOOGLE (HTTPS://CONSOLE.CLOUD.GOOGLE (HTTPS://CONSOLE.CLOUD.GOOGLE (HTTPS://CONSOLE.CLOUD.GOOGLE (HTTPS://CONSOLE (HTTPS://CONSOL |                    |        |  |  |  |  |
| 2. Select the instance to open its Overview page.                                                                                                    |                    |        |  |  |  |  |
| 3. Select Access Control > Users.                                                                                                    |                    |        |  |  |  |  |
| 4. Click more actions 🚺 for the user you want to delete.                                                                                                    |                    |        |  |  |  |  |
| 5. Select <b>De</b>                                                                                                    | lete and click OK. |        |  |  |  |  |

# What's next

- Learn more about <u>how Cloud SQL works with users</u> (https://cloud.google.com/sql/docs/postgres/users).
- Read the <u>PostgreSQL documentation about role creation</u> (https://www.postgresql.org/docs/9.6/static/sql-createrole.html).
- Learn about <u>connecting to instances</u> (https://cloud.google.com/sql/docs/postgres/external-connection-methods).

Except as otherwise noted, the content of this page is licensed under the <u>Creative Commons Attribution 4.0 License</u> (https://creativecommons.org/licenses/by/4.0/), and code samples are licensed under the <u>Apache 2.0 License</u> (https://www.apache.org/licenses/LICENSE-2.0). For details, see our <u>Site Policies</u> (https://developers.google.com/terms/site-policies). Java is a registered trademark of Oracle and/or its affiliates.

Last updated December 5, 2019.